## Obračun potnega naloga

Zadnja sprememba 16/09/2024 2:13 pm CEST

Navodilo velja za obračun potnega naloga.

| 1  | V meniju <b>Poslovanje &gt; Potni nalogi</b> izberemo izstavljen potni nalog, za | а |
|----|----------------------------------------------------------------------------------|---|
| ka | erega želimo pripraviti obračun.                                                 |   |

2 Kliknemo na Stroški in poročilo.

3 Na obračunu stroškov potnega naloga je prikazano predvideno trajanje potovanja, kot smo ga vnesli pri vnosu potnega naloga.

4 Po potrebi popravimo **Dejanski čas potovanja**, datum in uro odhoda

ter datum in uro prihoda. Podatek vpliva na obračun dnevnic.

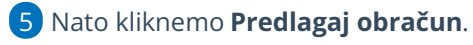

6

- Program predlaga:
  - **Dnevnico** za izbrano državo in trajanje potovanja.
  - Kilometrino za izbrano relacijo za vnesene kilometre. Kilometrino predlaga samo pri potnem nalogu, kjer je odobrena uporaba zasebnega vozila.
  - S klikom na Drugi stroški vnesemo stroške povezane s službeno potjo, na primer račun za cestnino, parkirnino, ...

7 Vnesemo **Poročilo**.

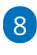

Po končanem vnosu podatkov obračun stroškov službenega potovanja **shranimo**. Potni nalog dobi status **Čaka obračun**.

| X Opusti 🗎 Shrani                                            | Predlagaj obračun |   |
|--------------------------------------------------------------|-------------------|---|
| Dejanski čas potovanja<br>od: *                              | ob                | : |
| do dne:                                                      | eb ob             | : |
| Kilometrina                                                  |                   |   |
| Dnevnica                                                     |                   |   |
| Drugi stroški                                                |                   |   |
| Poročilo:                                                    |                   |   |
|                                                              |                   |   |
| Priloge:                                                     |                   |   |
| <ul> <li>vnos stroškov je<br/>dokončan</li> <li>i</li> </ul> |                   |   |

## Kilometrina

2

1 Če je odobrena uporaba **zasebnega vozila**, program glede na **podatke iz relacije** predlaga obračun kilometrine. Kilometrina je obračunana po zakonsko določeni vrednosti, ki je vnesena sistemsko.

S klikom na **Kilometrina** lahko popravimo podatke za obračun kilometrine:

- Relacija.
- Opis.
- Razdalja v km.
- Cena.

**3** Po končanem vnosu podatkov vrstico **shranimo**.

Program ne podpira obračuna kilometrine nad uredbo.

## Dnevnica

1 Program predlaga vrednost dnevnice za izbrano **državo** in glede na **trajanje** službenega potovanja.

2 S klikom na **Dnevnica** lahko popravimo podatke za obračun dnevnice.

3 v polju **Dnevnica od** vnesemo datum in uro odhoda na službeno pot.

4 v polju Do dne vnesemo datum in uro prihoda s službene poti.

5 V spustnem seznamu **Dnevnica za** je predlagana država potovanja.

6 Določimo, ali je bil delavcu Zagotovljen zajtrk, Zagotovljeno kosilo, Zagotovljena večerja.

Če spremenimo število in % obračuna, program samodejno preračuna vrednost dnevnice na domačo denarno enoto.

8 Vnesene podatke shranimo s klikom na Shrani vrstico.

## Kako program izračuna vrednost dnevnice?

Vrednost dnevnice program predlaga iz sistema glede na državo potovanja in trajanje službene poti.

#### Izračun cene dnevnic

Cena dnevnice za službeno pot v domači državi:

## 🔀 minimax

- Cena znižane dnevnice je 35 % od Cene polne dnevnice.
- Cena polovične dnevnice je 50 % od Cene polne dnevnice.
- Cena cele dnevnice je 100 % od Cene polne dnevnice.

Cena dnevnice za službeno pot v **tujini**:

- Cena znižane dnevnice je 25 % od Cene polne dnevnice.
- Cena polovične dnevnice je 75 % od Cene polne dnevnice.
- Cena cele dnevnice je 100 % od Cene polne dnevnice.

#### Izračun števila dnevnic

Če je službena pot **v domači državi**, potem:

- Če je dnevnica za več kot 24 ur, program izračuna koliko dni in ostanek v urah.
- Za cele dneve ali če je ostanek v urah večji od 12, program obračuna celo dnevnico.
- Če je ostanek v urah med 8 in 12, potem je dnevnica polovična.
- Če je ostanek v urah med 6 in 8, potem je dnevnica znižana.

#### Če je službena pot **ni v domači državi**, potem:

- Če je dnevnica za več kot 24 ur, program izračuna koliko dni in ostanek v urah.
- Za cele dneve ali če je ostanek v urah večji od 14, se program obračuna cele dnevnice.
- Če je ostanek v urah med 8 in 14, potem je dnevnica polovična.
- Če je ostanek v urah med 6 in 8, potem je dnevnica znižana.

#### Izračun % obračuna

Če je službena pot v domači državi:

- 15 %, če je zagotovljen zajtrk pri polovični dnevnici.
- 10 %, če je zagotovljen zajtrk pri celi dnevnici.

#### Če službena pot ni v domači državi, potem:

- 80 %, če je zagotovljen zajtrk, kosilo in večerja za vse dnevnice.
- 80 %, če je zagotovljen zajtrk in kosilo ali zajtrk in večerja za znižane dnevnice.
- 55 %, če je zagotovljen zajtrk in kosilo ali zajtrk in večerja za polovične

## 🔀 minimax

dnevnice.

- 45 %, če je zagotovljen zajtrk in kosilo ali zajtrk in večerja za cele dnevnice.
- 0 %, če je zagotovljen zajtrk ali kosilo ali večerja za znižane dnevnice.

#### Izračun vrednosti dnevnice

- Vrednost znižane dnevnice je zmnožek števila znižanih dnevnic s ceno znižane dnevnice, zmanjšano za odstotek obračuna.
- Vrednost polovične dnevnice je zmnožek števila polovičnih dnevnic s ceno polovične dnevnice, zmanjšano za odstotek obračuna.
- Vrednost cele dnevnice je zmnožek števila celih dnevnic s ceno celo dnevnice, zmanjšano za odstotek obračuna.

## Drugi stroški

Drugi stroški so stroški povezani s službeno potjo, za katere nismo prejeli računa, ki vsebuje vse potrebne podatke, da bi ga lahko vnesli v meni **Poslovanje > Prejeti računi**. Primer takšnega računa je račun za cestnino, tunel, parkirnino, sejemske vstopnice ...

1

Iz spustnega seznama izberemo Vrsto stroška.

V meniju **Šifrant > Potni stroški** so sistemsko že vneseni stroški za

cestnino, parkirnino, strošek prenočišča, druge storitve in ostale stroški v vezi z delom in vplivajo na knjiženje.

- Če na spustnem seznamu ni ustrezne vrste stroške, strošek dodamo s klikom na + .
- 3 Vnesemo Datum nastanka drugega stroška.
- 4 Vnesemo Opis.

S Vnesemo **Znesek v denarni enoti.** V primeru, da to ni domača denarna enota, program prikaže polje s predlaganim tečajem (srednji tečaj Banke Slovenije) in preračuna znesek v domačo denarno enoto glede na vneseni datum nastanka stroška.

6 Po končanem vnosu podatkov vrstico **shranimo**.

# Obračun (knjiženje) potnega naloga in izplačilo stroškov

Shranjen obračun stroškov potnega naloga vsebuje vse potrebne podatke za izplačilo stroškov.

### 🔀 minimax

## 1

Na shranjenem obračunu stroškov službenega potovanja, to pomeni na potnem nalogu s statusom **Čaka obračun**, program prikaže gumb **Obračunaj.** 

- Če ne vidimo gumba **Obračunaj**, preverimo ali so bili vneseni stroški službene poti.
- Prikaz gumba je vezan tudi na pravico obdelave knjigovodstva.

2 S klikom na **Obračunaj** program pripravi samodejno temeljnico v dvostavnem knjigovodstvu, ki poknjiži obveznost in stroške glede na nastavitve v šifrantu Avtomatični konti in šifrantu Potni stroški.

**3** Nalog dobi status **obračunan**.

4 Pripravimo lahko plačilni nalog.

## Statusi potnih nalogov

- Potni nalog ima status Obračunan/v knjigovodstvu v primeru, če temeljnica naloga ni potrjena, temveč je osnutek.
- Potni nalog ima status **Obračunan/ni stroškov** v primeru, če ni stroškov za obračun (uporaba službenega vozila, ni dnevnic in drugih stroškov).
- Potni nalog ima status **Preklican** v primeru, če smo potni nalog preklicali.